LINE WORKSを利用する外部ユーザーと繋がれるよう設定します。

① LINE WORKSにログインします。

W

ホーム画面の「管理者メニュー」をタップ。
③「管理者画面」をタップ。

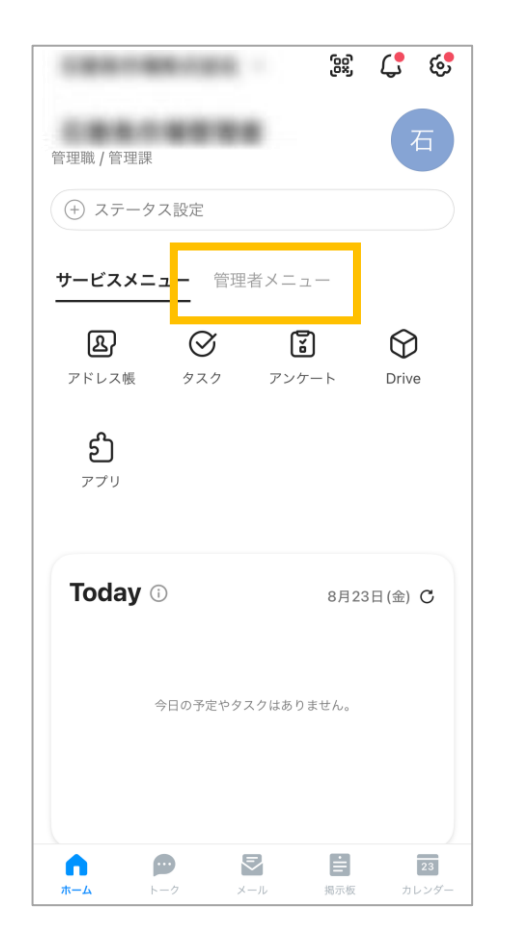

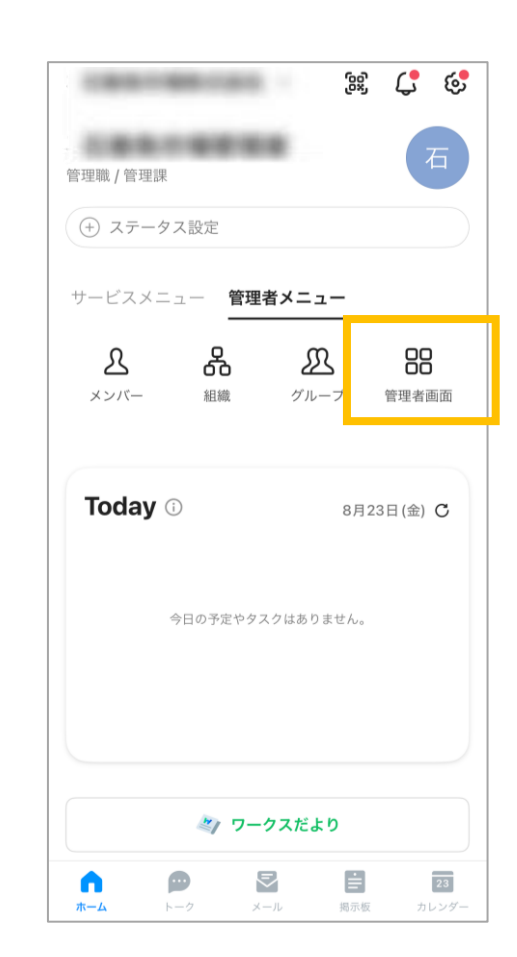

④ 左上の 三 をタップ。

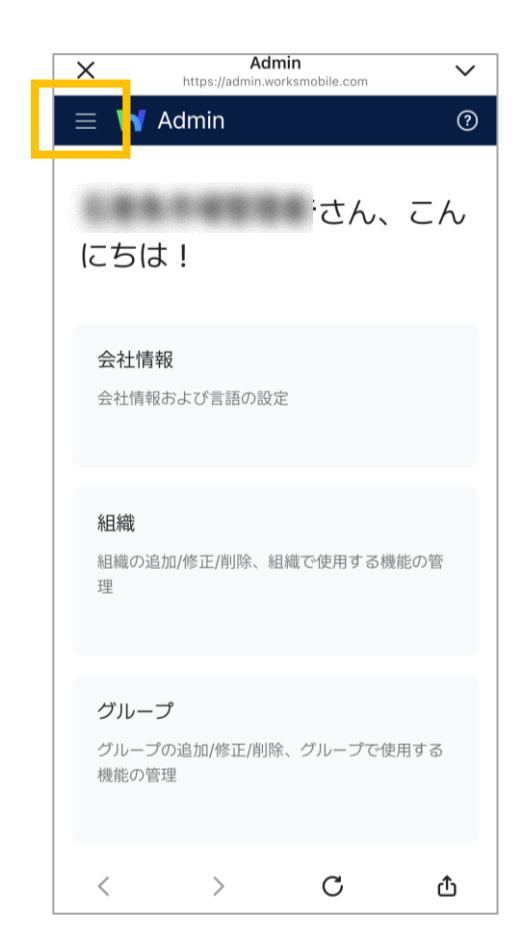

⑤ サービス > トークをタップ。

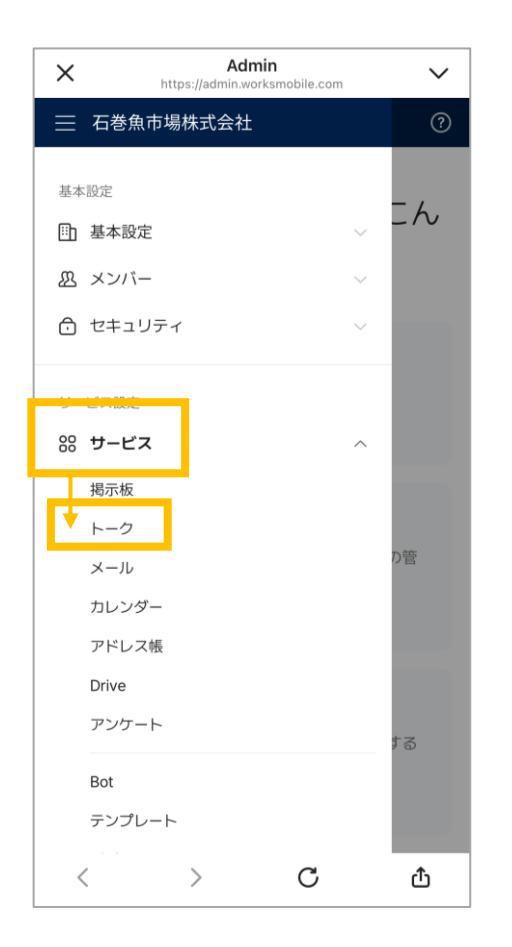

| ⑥「外部ユーザーとのトーク」をタップし下へスクロール   |
|------------------------------|
| すると「外部LINE WORKS連携」とあるのでそこから |
| それぞれ設定をして行きます。               |

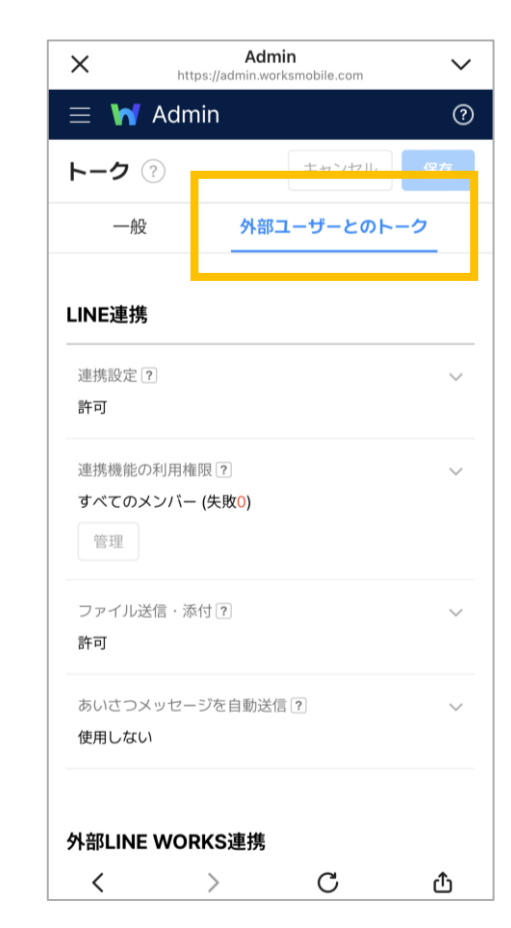

| ×                | A<br>https://admir        | dmin<br>n.worksmobile.com | $\sim$ |
|------------------|---------------------------|---------------------------|--------|
| トーク 🤅            | )                         | キャンセル                     | 保存     |
| 一般               | ቃ                         | 部ユーザーとのト                  | -2     |
| あいさつメッ<br>使用しない  | リセージを自動                   | 送信?                       | ~      |
| 外部LINE V         | VORKS連持                   | 焦                         |        |
| 連携設定?            |                           |                           | $\sim$ |
| 連携機能の利<br>すべてのメン | J用権限?<br>ハバー <b>(失敗0)</b> |                           | ~      |
| 管理<br>ファイル送信     | i · 添付?                   |                           | ~      |
| 許可               |                           |                           |        |
| キャンセル            | 保存                        |                           |        |
| <                | >                         | С                         | ۵      |

| ⑦連携設定              |
|--------------------|
| 【許可】になっていることを確認する。 |

| × https://                | Admin<br>admin.worksmobile.com | ~  |
|---------------------------|--------------------------------|----|
| トーク ②                     | キャンセル                          | 保存 |
| 一般                        | 外部ユーザーとのトー                     | -2 |
| der Labora da Stat        |                                |    |
| あいごつメッセージを<br>使用しない       | 目動送信  ?                        | ~  |
|                           |                                |    |
| 外部LINE WORKS              | S連携                            |    |
| 連携設定?                     |                                | ~  |
| 許可                        |                                |    |
| 連携機能の利用権限[<br>すべてのメンバー (失 | ?〕<br>腔(0)                     | ~  |
| 管理<br>管理                  | 1007                           |    |
| ファイル送信・添付                 | ?                              | ~  |
| 許可                        |                                |    |
| キャンセル 保ィ                  | <b>7</b>                       |    |
| < >                       | С                              | đ  |

※「許可しない」に変更すると、 外部の LINE WORKSユーザー とのトークルームは削除され、外部の LINE WORKSユーザー側では退会した ユーザーとして表示されます。 ⑧ 連携機能の利用権限
をタップし、「すべてのメンバー」
を選択します。

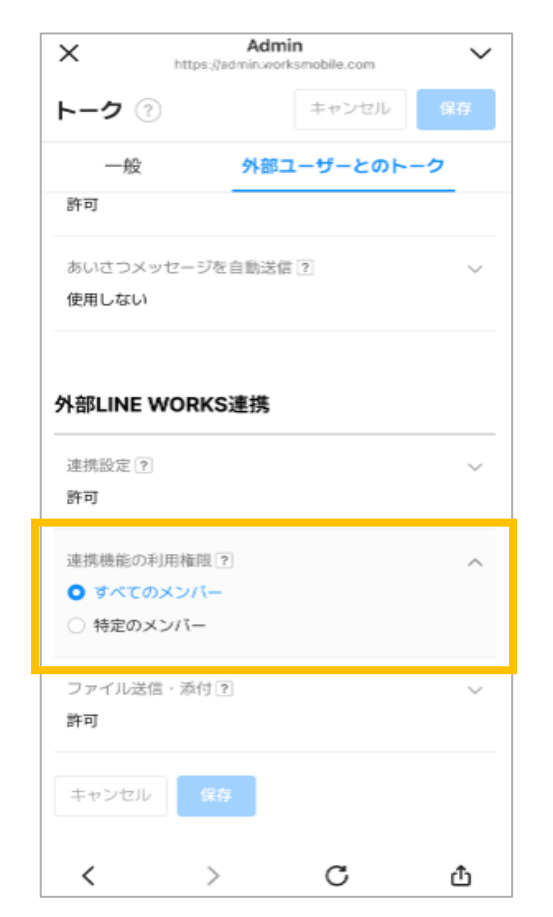

※ すべてのメンバーに自動的に他の 会社のLINE WORKSユーザーとの トークが許可されます。

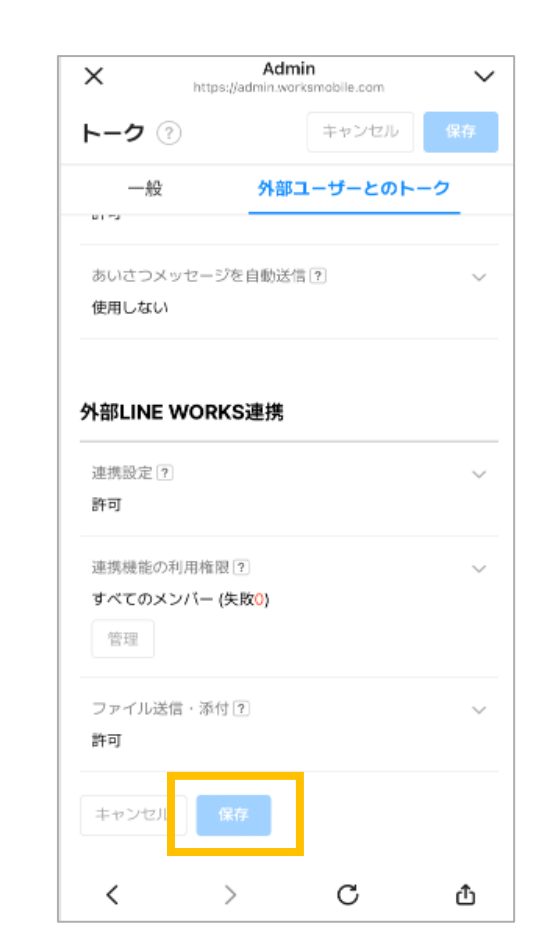

⑨「保存」をタップし、設定完了 ≯